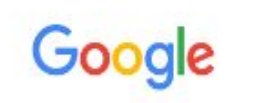

#### νρη εκπα

🔍 Όλα 🗉 Ειδήσεις 🔛 Εικόνες 🕞 Βίντεο 🛇 Χάρτες 🏽 Περισσότερα Ρυθμίσεις Εργαλεία

X

Х

Περίπου 4.090 αποτελέσματα (0,42 δευτερόλεπτα)

www.noc.uoa.gr > eikoniko-idiwtiko-diktyo-vpn v

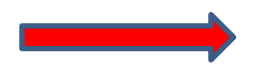

# Εικονικό ... - Κέντρο Λειτουργίας και Διαχείρισης Δικτύου - ΕΚΠΑ

Εθνικό και Καποδιστριακό Πανεπιστήμιο Αθηνών. ... Η Υπηρεσία Σύνδεσης μέσω Ιδεατού Δικτύου (VPN) παρέχει σε όλα τα μέλη της Πανεπιστημιακής Κοινότητας ... Δεν υπάρχουν: media | Πρέπει να περιλαμβάνει τον όρο: media Windows · Βιβλιοθηκη και κεντρο ... · Proxy Server

| Οι χρήστες αναζητούν ετ | τίσης                                      |
|-------------------------|--------------------------------------------|
| UoA OpenVPN download    | Eduroam εκπα                               |
| Check ip noc uoa gr     | Εκπα προσβαση                              |
| Uoa wifi password       | Δημιουργία και διαχείριση λογαριασμού εκπα |

www.noc.uoa.gr > syndesh-sto-diktyo > odhgies-xrishs v

# Οδηγίες ... - Κέντρο Λειτουργίας και Διαχείρισης Δικτύου - ΕΚΠΑ

Εθνικό και Καποδιστριακό Πανεπιστήμιο Αθηνών. ... Αρχική σελίδα » Σύνδεση στο Δίκτυο » Εικονικό Ιδιωτικό Δίκτυο (VPN) » Οδηγίες Χρήσης. Σύνδεση στο ...

Δεν υπάρχουν: media | Πρέπει να περιλαμβάνει τον όρο: media

### χχείρ 🗙 🍦 Library Genesis

× | +

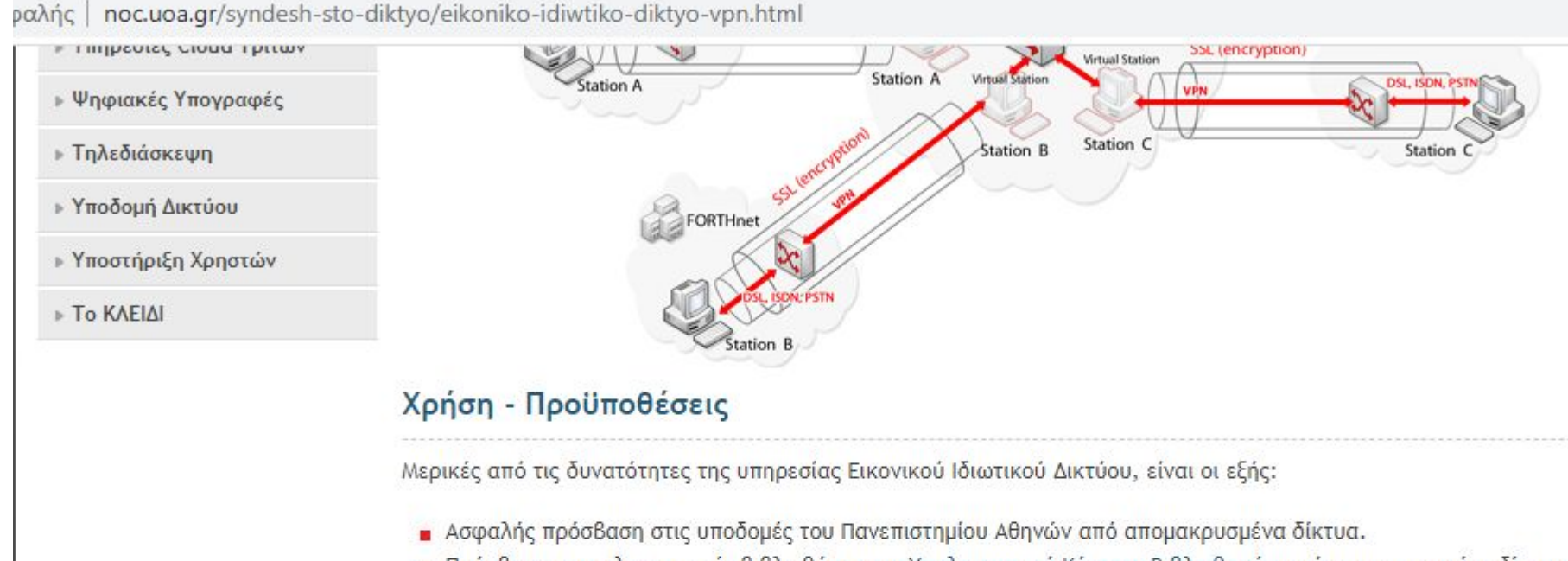

- Πρόσβαση στις ηλεκτρονικές βιβλιοθήκες του Υπολογιστικού Κέντρου Βιβλιοθηκών από απομακρυσμένα δίκτυα ή εναλλακτικά δίκτυα πρόσβασης (πx ADSL).
- Δυνατότητα πρόσβασης στους προσωπικούς υπολογιστές, μέσω τοπικού δικτύου.

Απαραίτητη προϋπόθεση για να χρησιμοποιήσετε αυτή την υπηρεσία, είναι να έχετε λογαριασμό στο Κέντρο Λειτουργίας και Διαχείρισης Δικτύου.

## Αναλυτικές Οδηγίες Εγκατάστασης και Χρήσης

- Windows
- Android
- Apple MacOS X
- Linux
- Οδηγίες Χρήσης

Για οποιοδήποτε άλλο λειτουργικό σύστημα δίνεται ενδεικτικά το ακόλουθο αρχείο ρυθμίσεων (UoA.ovpn).

## Κέντρο Λειτουργίας και Διαχείρισης Δικτύο

· Ανακοινώσεις · Αναζήτηση · Συχνές Ερωτήσεις · Χάρτης ιστοτόπου · Επικοινωνία

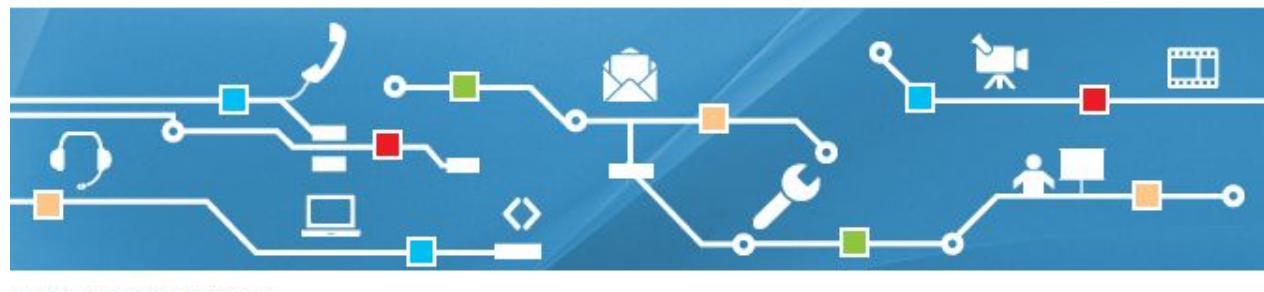

ικό Δίκτυο (VPN) » Windows

#### Windows

- Αφού πατήσετε να κατέβει το πρόγραμμα θα ακολουθήσετε τις οδηγίες που γράφει παρακάτω.
- Κατεβάζετε στον υπολογιού το τρόγοαμμα εγκατάστασης : υοα\_vpn.exe Διαδοχικού τασης :
- After clicking to download the program you will follow the instructions below.

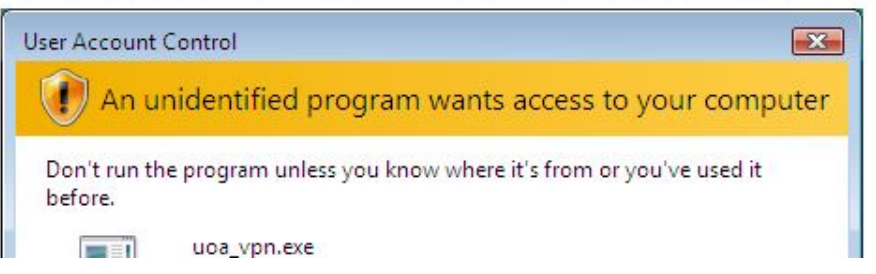

| OpenVPN Con       | ection (UoA)                                                                                                |                                                                                  |      |
|-------------------|----------------------------------------------------------------------------------------------------|----------------------------------------------------------------------------------|------|
| Current State: Co | inecting                                                                                                    |                                                                                  |      |
| Tue Nov 08 16:1   | 0:48 2016 Windows versior<br>0:48 2016 library versions: C<br>OpenVPN - User<br>Usemame:<br>Password:<br>OK | n 6.1 (Windows 7) 32bit<br>OpenSSL 1.0.1u 22 Sep 2016, LZO 2.0<br>Authentication | 19   |
|                   |                                                                                                    |                                                                                  | •    |
| Disconnect        | Reconnect                                                                                                   | 1                                                                                | Hide |

Αφού ολοκληρωθεί η διαδικασία σύνδεσης , το εικονίδιο του OpenVPN θα γίνει πράσινο .

- Σε αυτό το σημείο, θα βάλετε τους κωδικούς με τους οποίους συνδέεστε στο eclass
- At this point, you will enter the username and the password with which you connect to the eclass.

- Εφόσον έχετε εγκαταστήσει πλέον το VPN του ΕΚΠΑ, μπορείτε να μπείτε σε διάφορα site με βιβλιογραφία και να κατεβάσετε ελεύθερα ό,τι θέλετε.
- Once you have the EKPA VPN installed, you can find various bibliographic sites and download whatever you want.

# Sites:

- 1. <u>http://libgen.li/</u>
- 2. <u>https://www.academia.edu/</u>
- 3. <u>https://www.researchgate.net/</u>
- 4. <u>https://peerlibrary.org/</u>
- 5. <u>https://scholar.google.com/</u>
- 6. <u>https://www.sciencedirect.com/</u>